Install Anaconda development IDE:

https://www.anaconda.com/distribution/#download-section

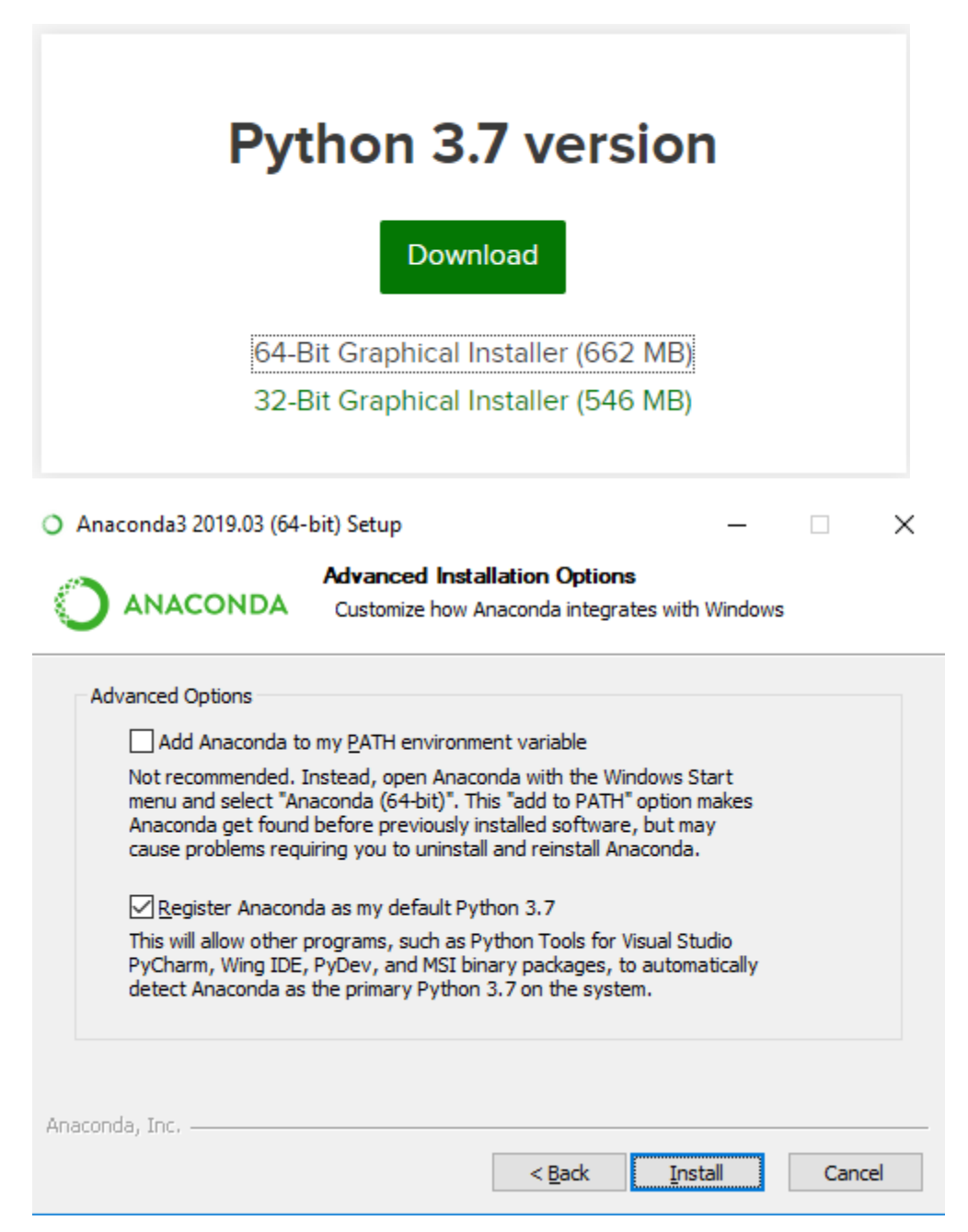

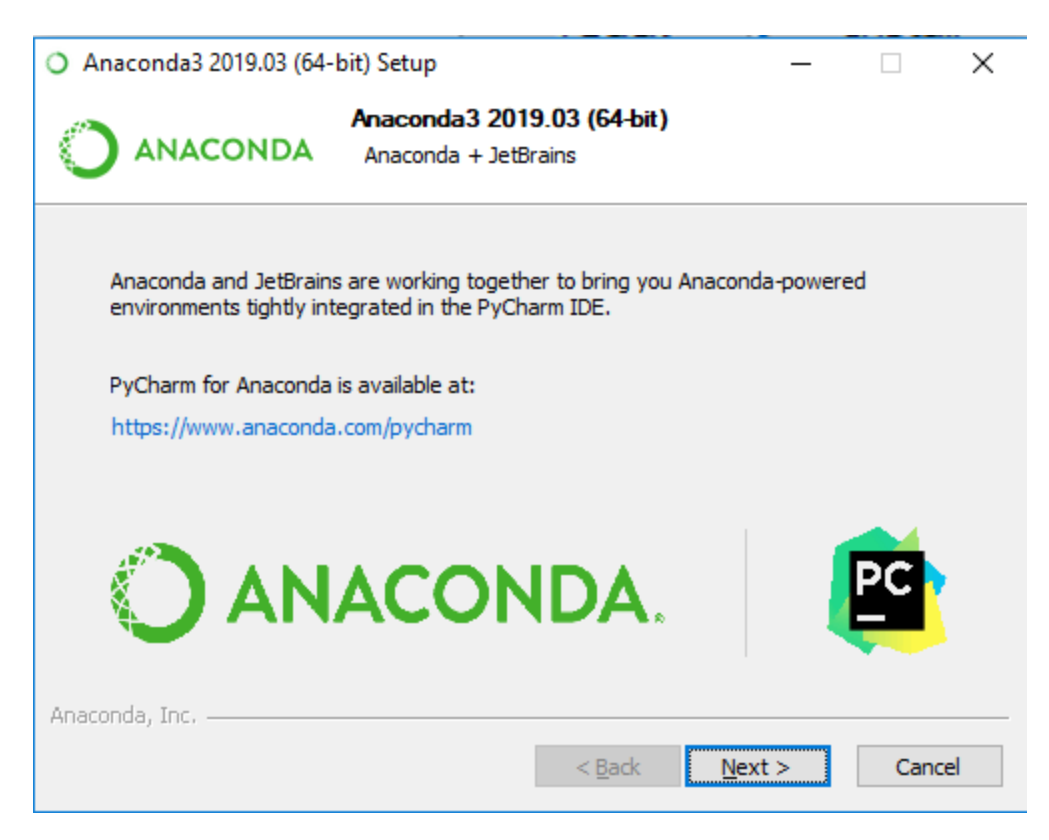

Optional whether you want to install PyCharm, not required. Click Next if you don't.

More information can be found here: <u>https://docs.anaconda.com/anaconda/install/windows/</u>

## Verification of installation:

Click Start - then from the shortcuts, select Anaconda Navigator. If it opens, you have successfully installed Anaconda.

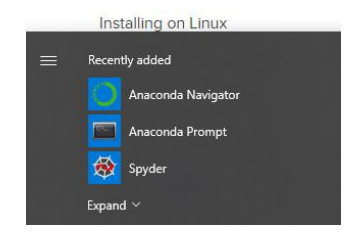

**Using Anaconda:** 

1. Click "Anaconda Navigator"

| Home           | Applications on base (root)                                                                                                    | ✓ Channels                                                                                                    |                                                                                                    |                                                                                                    |                                                   |                                                                                                    |                                                                                                    | Refrest |
|----------------|----------------------------------------------------------------------------------------------------|----------------------------------------------------------------------------------------------------|----------------------------------------------------------------------------------------------------|----------------------------------------------------------------------------------------------------|---------------------------------------------------|----------------------------------------------------------------------------------------------------|----------------------------------------------------------------------------------------------------|---------|
| Environments   | (ab)                                                                                                    | Jupyter                                                                                                    | ¢<br>IP(y):                                                                                                    | *                                                                                                    | ۵                                                 | <b>.</b>                                                                                                    | •                                                                                                    |         |
| Learning       | Jupyferlab<br>935.<br>An extensible ervironment for interactive<br>and reproducible computing based on the<br>Jupyfer Notebook and Architecture. In<br>Launch | Notebook<br>57.8<br>Web-based, interactive computing<br>notebook environment. Bilt and run<br>human-readable dos while describing bi<br>data anatysis. | C ANACONDA NAVIGATOR<br>Trans for installing Ascende<br>Ascende Navigeor helps you essily start important Python applications<br>and marge the parages in your local Ascende installation. It also<br>connects you to using resources for learning and enapging with the |                                                                                                    | pment<br>on IDE with<br>re testing,<br>h features | Glueviz<br>0.13<br>Multidimensional data visualization across<br>Files. Explore relationships within and<br>among related datasets. | Orange 3<br>3:19.0<br>Component Dased data mining framework.<br>Date and expert. Interactive work/flows<br>with a large tootbox. |         |
|                | RSudo<br>11.456<br>A set of integrate data designed to helo<br>you be more and an otebooks.                                                                   | VS Code<br>1340<br>Streamlined code-out with support fr<br>development control.                                                                        | To help us improve Anaconda Navigator, fish<br>assier for everyone to use Plython, we gate<br>information, just like most web browvers an<br>To opt out of this please uncheck below (no<br>setting in the Preferences menu).<br>res, (d like to help improve            | ugs, and make it even<br>r anonymized usage<br>i mobile apps.<br>o can always change this<br>Anaconda.<br>Ok, and don't show again |                                                   |                                                                                                    |                                                                                                    |         |
|                | Install                                                                                                    | Install                                                                                                    |                                                                                                    |                                                                                                    |                                                   |                                                                                                    |                                                                                                    |         |
| Documentation  |                                                                                                    |                                                                                                    |                                                                                                    |                                                                                                    |                                                   |                                                                                                    |                                                                                                    |         |
| Developer Blog |                                                                                                    |                                                                                                    |                                                                                                    |                                                                                                    |                                                   |                                                                                                    |                                                                                                    |         |

2. Go to Environments from left side and click "play" button then select "Open Terminal"

| ✿ Home        | Search Environments | ٩                | Installed                                                     | ~ Channels                                                         |
|---------------|---------------------|------------------|---------------------------------------------------------------|--------------------------------------------------------------------|
| Tenvironments | base (root)         | Dopen T          | erminal<br>vith Python                                        | T Description                                                      |
| Learning      |                     | Open v<br>Open v | vith IPython<br>vith Jupyter Notebook                         | <ul> <li>Configurable, pyth</li> <li>Simplifies package</li> </ul> |
| K Community   |                     |                  | <ul> <li>anaconda-client</li> <li>anaconda-project</li> </ul> | Anaconda.org com     Tool for encapsula                            |
|               |                     |                  | <ul> <li>asn1crypto</li> <li>astroid</li> </ul>               | Python asn.1 libra     A abstract syntax t                         |
|               |                     |                  | <ul> <li>astropy</li> <li>atomicwrites</li> </ul>             | Community-devel     Atomic file writes.                            |

3. In terminal window, type: pip install opencv-python

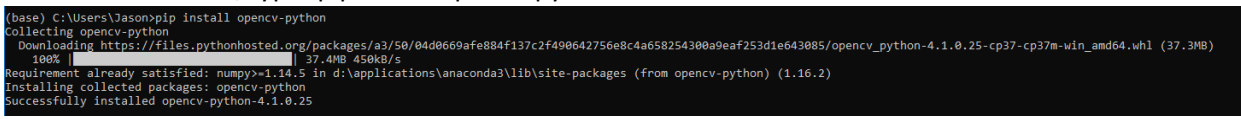

Sign in to A

4. Now go to Home and select an IDE (I used spyder 3.3.3), click lunch

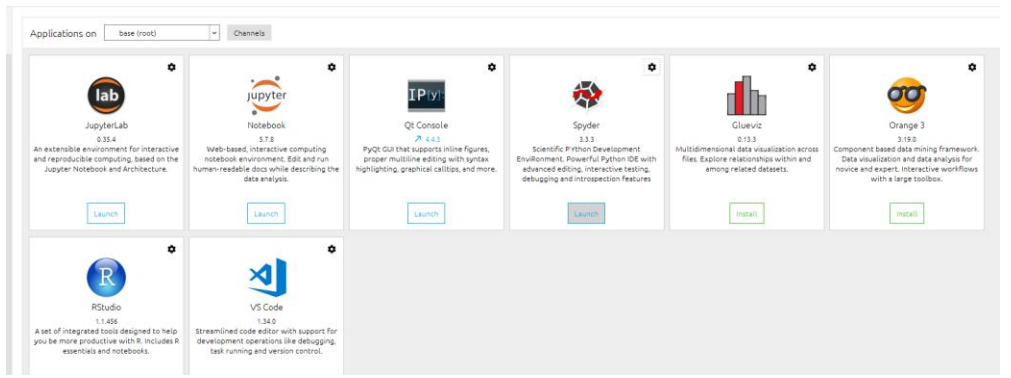

5. In your IDE window, open img\_convert.py you downloaded from class website and it should look like this.

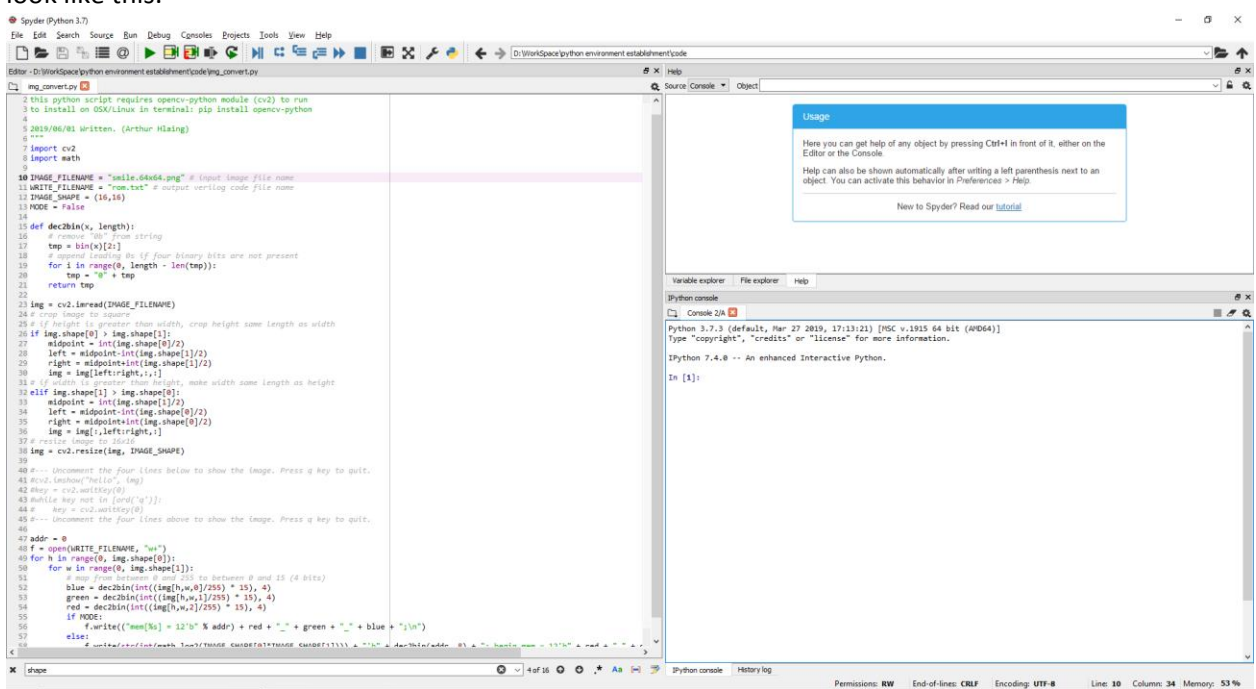

6. In order to get rom.txt file, you should put your images in the same folder where you save

| Image       None       Vew       Manage       Image         Pinto Quick Cory       Parte stortunt       Image       Image       Imag                                                                                                    | . I 🖓 🛄 = I                                                                                                    |               | Picture Tools       | code                       |                          |            |                           |     |             | - | ×   |
|----------------------------------------------------------------------------------------------------|----------------------------------------------------------------------------------------------------|---------------|---------------------|----------------------------|--------------------------|------------|---------------------------|-----|-------------|---|-----|
| Pint & Cubic   Cupbord   Cupbord <                                                                                                    | File Home                                                                                                    | Share View    | Manage              |                            |                          |            |                           |     |             |   | ~ 0 |
| Cipbord Organize New Open Select     Cipbord Open Select     Second New     Second New                                                                                                    | Pin to Quick Copy<br>access                                                                                                    | Paste         | ath<br>hortcut to ~ | Copy<br>to *               | New item •               | Properties | Select all<br>Select none |     |             |   |     |
| <ul> <li>← → * ↑ → This PC + Storage (D) → WorkSpace → python environment ettablishment → code</li> <li>✓ Ø</li> <li>Search code</li> <li>Ø</li> <li>Ø</li> <li>Search code</li> <li>Ø</li> <li>Search code</li> <li>Ø</li> <li>Ø</li> <li>Search code</li> <li>Ø</li> <li>Ø</li> <li>Search code</li> <li>Ø</li> <li>Ø</li> <li>Search code</li> <li>Ø</li> <li>Ø</li> <li>Search code</li> <li>Ø</li> <li>Ø</li> <li>Search code</li> <li>Ø</li> <li>Ø</li> <li>Search code</li> <li>Ø</li> <li>Ø</li></ul>                                                                                                    | Cli                                                                                                    | pboard        |                     | Organize                   | New                      | Open       | Select                    |     |             |   |     |
| S Google Drive *<br>S 200 Spring *<br>S 200 Spring *<br>S 200 Sprin | ← → ~ ↑ [                                                                                                    | > This PC > 5 | Storage (D:) → W    | lorkSpace > python enviror | iment establishment > co | de         |                           | ~ Ö | Search code |   | P   |
| A items                                                                                                    | <ul> <li>Google Divis</li> <li>Google Divis</li> <li>Google Divis</li> <li>Iab report</li> <li>Iab report</li> <li>Iab report</li> <li>Iab report</li> <li>Iap report</li> <li>This PC</li> <li>This PC</li> <li>Dotyberts</li> <li>Doubleds</li> <li>Doubleds</li> <li>Doumlads</li> <li>Music</li> <li>Potrues</li> <li>Videos</li> <li>Windows (C</li> <li>Storage (D)</li> </ul> | ing_<br>)     | convert.py          | smile.16x16.png smile.3    | Debugger                 | <b>7</b>   |                           |     |             |   |     |
|                                                                                                    | 4 items                                                                                                    | v             |                     |                            |                          |            |                           |     |             |   |     |

7. Then in your IDE window, change the value of variable "IMAGE\_FILENAME" (line 10) to the img you are trying to convert. And also in your console (right lower coner), import required library.

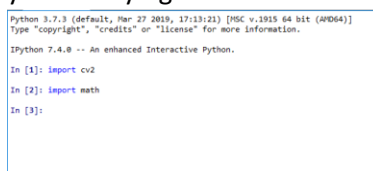

8. Now click "run" button and you will get your rom.txt at the folder where you save your files.

Spyder (Python 3.7)

## Your console should show this:

Python 3.7.3 (default, Mar 27 2019, 17:13:21) [MSC v.1915 64 bit (AMD64)] Type "copyright", "credits" or "license" for more information. IPython 7.4.0 -- An enhanced Interactive Python.

In [1]: import cv2

In [2]: import math

In [3]: runfile('D:/WorkSpace/python environment establishment/code/img\_convert.py', wdir='D:/WorkSpace/python environment
establishment/code')

In [4]:

## Your folder should have this:

| Image: Control of the second second secon |     |             | - | ×<br>^ 0 |
|----------------------------------------------------------------------------------------------------|-----|-------------|---|----------|
| Image: Copy Paste access       Copy Paste access       Copy Paste access       Copy Paste access       Image: Copy Paste access       Image: Copy Paste access                                                                                                    |     |             |   |          |
| ← → < ↑ → This PC > Storage (D:) > WorkSpace > python environment establishment > code                                                                                                    | √ Č | Search code |   | P        |
| <ul> <li>Google Drive ★ ▲</li> <li>2019 Spring ★</li> <li>Iab report</li> <li>Iab report</li> <li>Iap report</li> <li>python environr</li> <li>OneDrive</li> </ul>                                                                                                    |     |             |   |          |
| This PC                                                                                                    |     |             |   |          |
| J 3D Objects                                                                                                    |     |             |   |          |
| Documents                                                                                                    |     |             |   |          |
| Jownloads                                                                                                    |     |             |   |          |
| h Music                                                                                                    |     |             |   |          |
| Pictures                                                                                                    |     |             |   |          |
| Videos                                                                                                    |     |             |   |          |
| Windows (C:)                                                                                                    |     |             |   |          |
| Sitems                                                                                                    |     |             |   | 8== 💼    |

## **Disclaimer:**

This instruction is not official Anaconda document.

For using img\_convert.py, please read the instruction posted on class website.